# GENERACIÓN a

**@mail corporativo** 

## Guía Outlook Sync

Todo lo que imaginas de TI\*, está en Alestra. \*Telecomunicaciones + Informática

## alestra\*

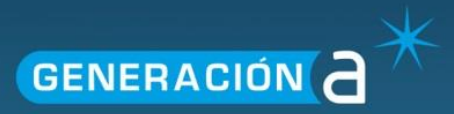

## Índice

| Acerca del Outlook Sync                      | 2                 |
|----------------------------------------------|-------------------|
| Instalar el Complemento de OutlookSync de Er | nail Corporativo2 |
| Ejecutar el Complemento                      | 2                 |

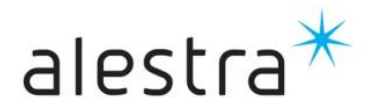

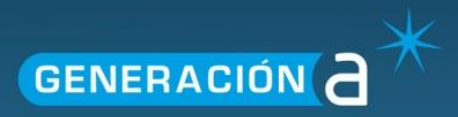

### Acerca del Outlook Sync

El OutlookSync permite a los titulares de cuenta sincronizar de manera bidireccional sus contactos y eventos de calendario entre sus cuentas Webmail y Outlook 2007/2010.

### Instalar el Complemento de OutlookSync de Email Corporativo

- 1. Descargue e instale el archivo del Complemento de OutlookSync.
- 2. Una vez finalizada la instalación de manera correcta, abra su cliente de correos electrónicos Outlook 2007/2010.

#### **Ejecutar el Complemento**

- 1. Vaya al menú **Complementos**, ubicado en la banda superior.
- 2. Haga clic en Ajustes, en la esquina izquierda.

| OutlookSync 1.0                                                                                         | Base of                         |
|----------------------------------------------------------------------------------------------------|---------------------------------|
| Cartas credenciales                                                                                     |                                 |
| Correo                                                                                                  | qualium_devtest2@mail2world.net |
| Contraseña                                                                                              | •••••                           |
| Vuelva a escribir la contraseña                                                                         | ••••••                          |
| Configuración<br>Sincronizar contactos<br>Sincronizar calendario<br>Habilitar sincronización programada |                                 |
| Sincronizar cada minuto 1 A                                                                             | segundos después de iniciar     |
| Sincronizz                                                                                              | ar Ahora                        |
| ОК                                                                                                    | Cancelar Aplicar                |

- 1. Ingrese su correo en el campo Correo.
- 2. Ingrese su contraseña en el campo Contraseña.
- 3. Vuelva a ingresar su contraseña para confirmarla.

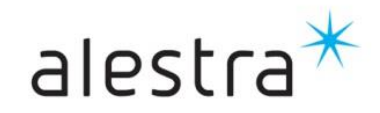

Todo lo que imaginas de TI\* está en Alestra. \*Telecomunicaciones + Informática

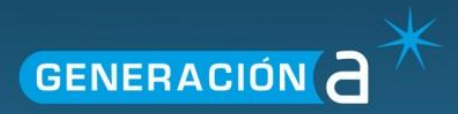

- 4. Haga clic en el botón **Prueba**, para asegurar una conexión exitosa.
- 5. En la sección ajustes, seleccione sus opciones:
  - a. Haga clic en la casilla para Sincronizar contactos.
  - b. Haga clic en la casilla para Sincronizar calendario.
  - c. Haga clic en la casilla para habilitar **Sincronización programada**.
  - d. Ajuste Sincronizar cada (...) minuto utilizando las teclas de flecha.
  - e. Ajuste Sincronizar de tiempo de espera (...) segundos después de iniciar utilizando las teclas de flecha.
- 6. Haga clic en el botón Sincronizar Ahora.
- 7. Haga clic en el botón Aplicar.
- 8. Haga clic en el botón Aceptar.
- 9. Una vez que haya finalizado, sus contactos y eventos de calendario se encontrarán Sincronizar con su Webmail.

**Nota:** Después de realizados los ajuntes iniciales, sólo necesitará hacer clic en **Sincronizar Ahora**, ubicado en la esquina superior izquierda.

Cada vez que desee Sincronizar sus Contactos y Calendario con Email Corporativo.

**Nota:** Usted debería poder ver una barra de progreso en la esquina de su pantalla, indicando cuando la Sincronizar haya sido completada.

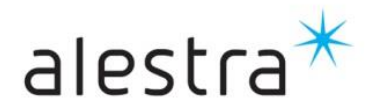